# MOTP 註冊操作說明

目錄

| мотр | 註冊操作說明         | 3 |
|------|----------------|---|
| 1    | MOTP 如何線上註冊    | 3 |
| 2    | MOTP 如何離線註冊    | 9 |
| 3    | 裝置重設(手機汰換、遺失)1 | 6 |

## MOTP 註冊操作說明

- 1 MOTP 如何線上註冊
  - 1.1 PC 桌面上點選 TPEMOTP 圖示

|                   | Shap 3 WAN HAI |                 |
|-------------------|----------------|-----------------|
| Adobe<br>Reader 9 |                |                 |
| Google<br>Chrome  |                |                 |
| <b>StanView</b>   |                |                 |
| 🕘 🙆               |                | <sup>es</sup> - |

1.2 點選 『載具管理』

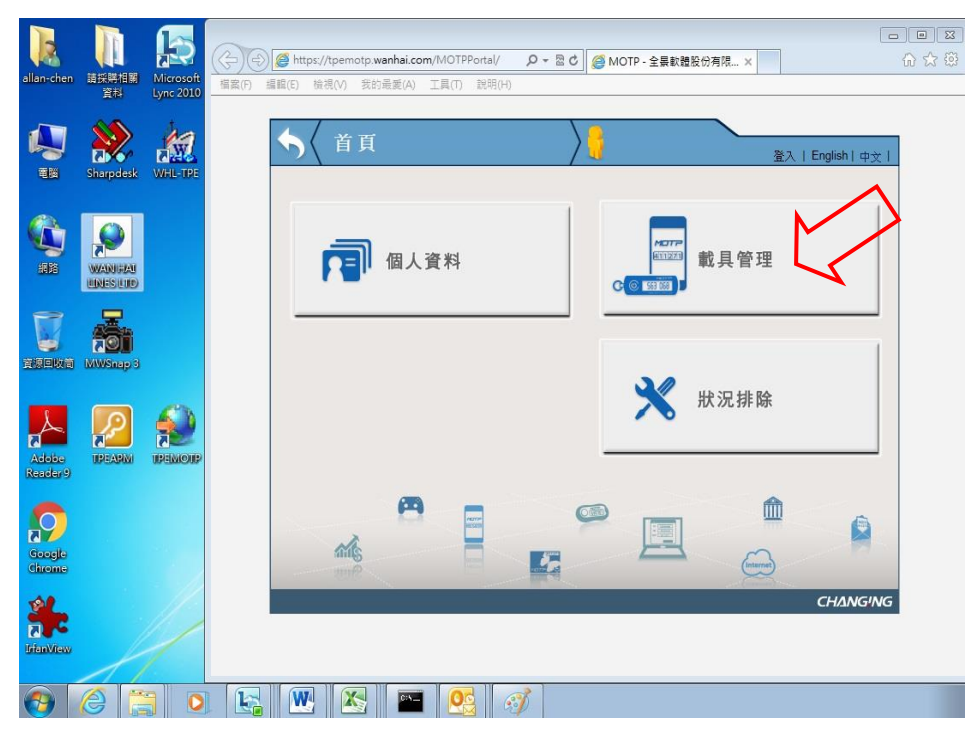

1.3 使用 WHL Oracle 帳號、密碼. (若無,請使用 Outlook 帳號、密碼)

| allan-chen 請採購相關 Microsoft<br>資料 Lync 2010 | 福素(F) 編輯(E) 檢視(V) 我的最愛(A) 工具(T) 說明(H) |
|--------------------------------------------|---------------------------------------|
|                                            | 今<登入         登入   English   中文        |
| ERE VAN HAL                                | 請使用密碼或PassCode進行登入                    |
|                                            | · · · · · · · · · · · · · · · · · · · |
| Adobe<br>Reader/9                          |                                       |
| Socgle<br>Chrome                           |                                       |
| <b>**</b><br>IffanVrew                     | CHANGING                              |
| 📀 🥝 🚞 🖸                                    |                                       |

1.4 選擇 『軟體註冊』.

|   | /MOTPPortal/OTPRegister.jsj<br>工具(I) 説明(H) | ⊳ ₽-≙≌C             | MOTP - 萬海航運              | ×                 | <b>-</b> • |
|---|--------------------------------------------|---------------------|--------------------------|-------------------|------------|
| • | ▲ 載具管理                                     | $\rangle$           | Welcome,<br>TW01002547 ! | 登出   English   中文 | ^          |
|   |                                            | 教務                  | rr=<br>ZZD<br>註冊▶        |                   |            |
|   | 載具                                         |                     |                          |                   |            |
|   | 裝置類型<br>Software Token                     | Token序號<br>957934C0 | 載具到期日                    | 装置狀態<br>初始        |            |
|   | A                                          |                     |                          |                   | v          |

#### 1.5 線上註冊

1.5.1.1 使用手機已安裝的 MOTP Client App 掃描右邊線上註冊的 QR Code. 手機操作方式請參照 1.5.1.2

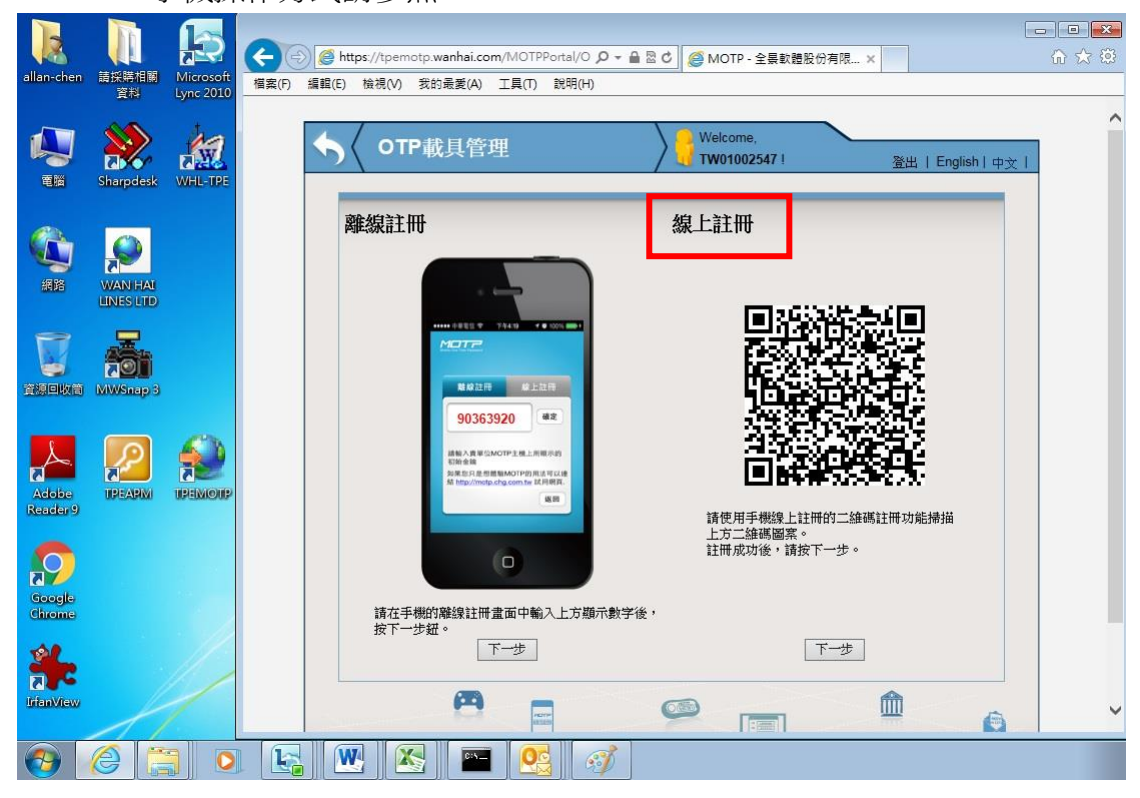

1.5.1.2 開啟手機 MOTP Client APP,點擊『二維碼掃描註冊』

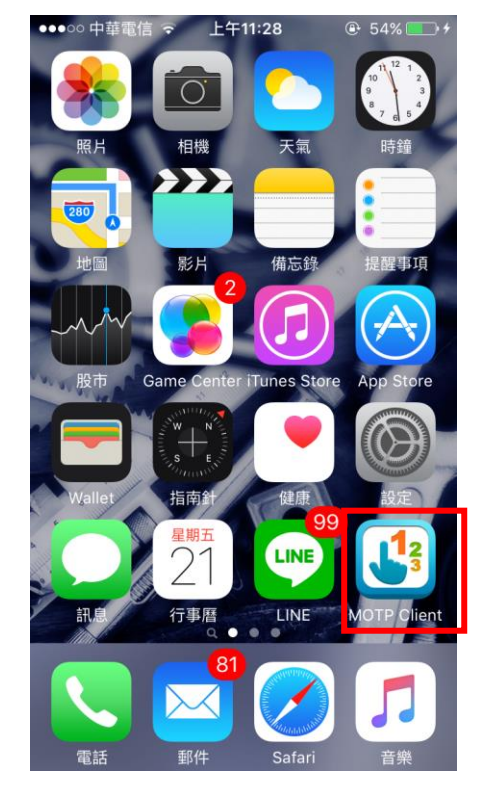

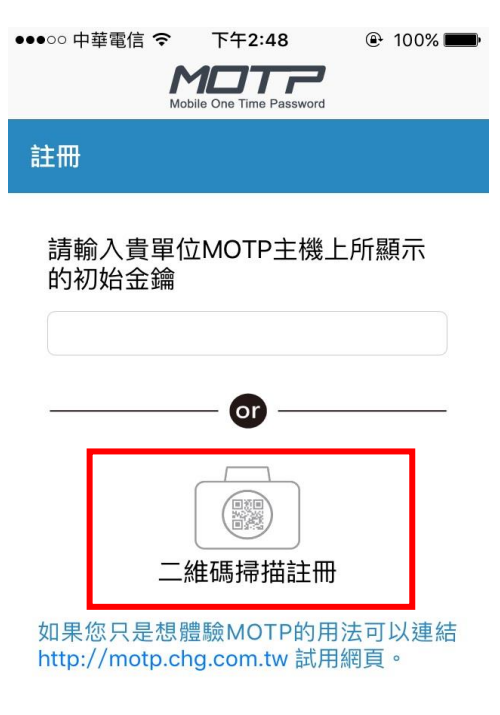

#### 1.5.1.3 用手機掃瞄 QR Code,確認註冊成功

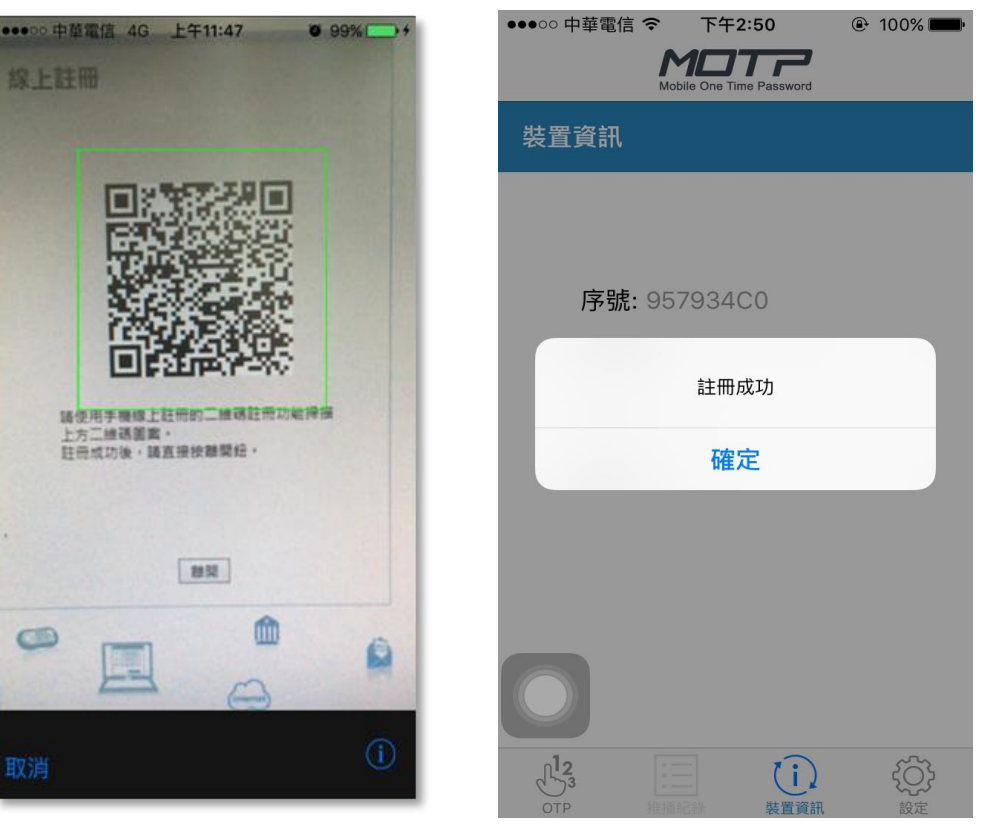

1.5.1.4 成功之後會出現註冊資訊,請選擇 OTP 符號.

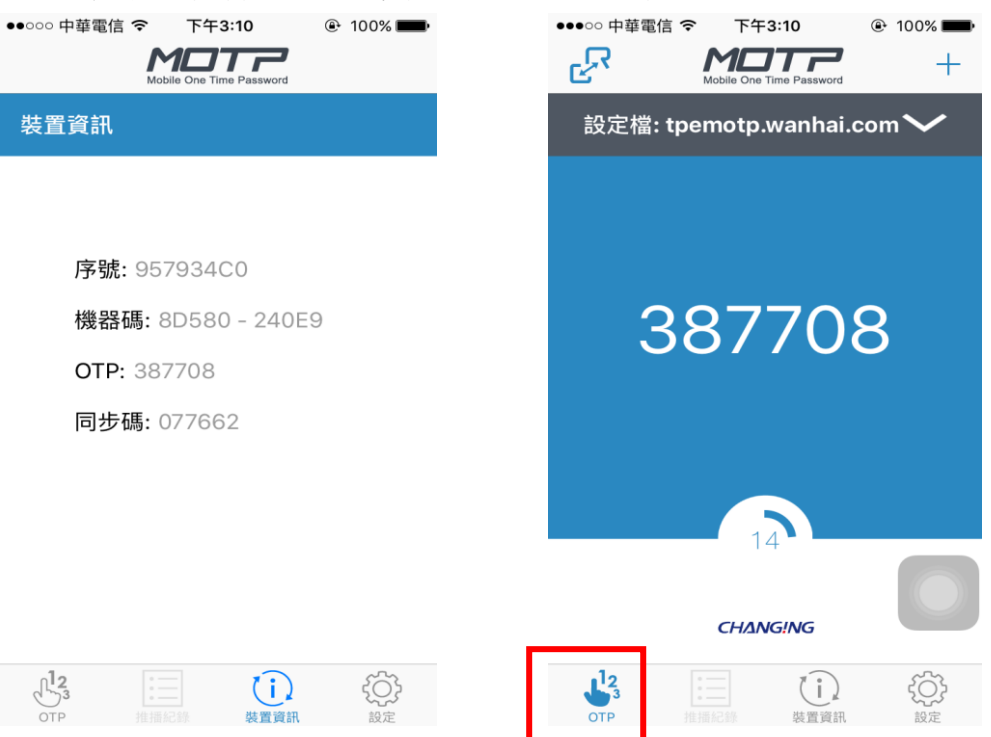

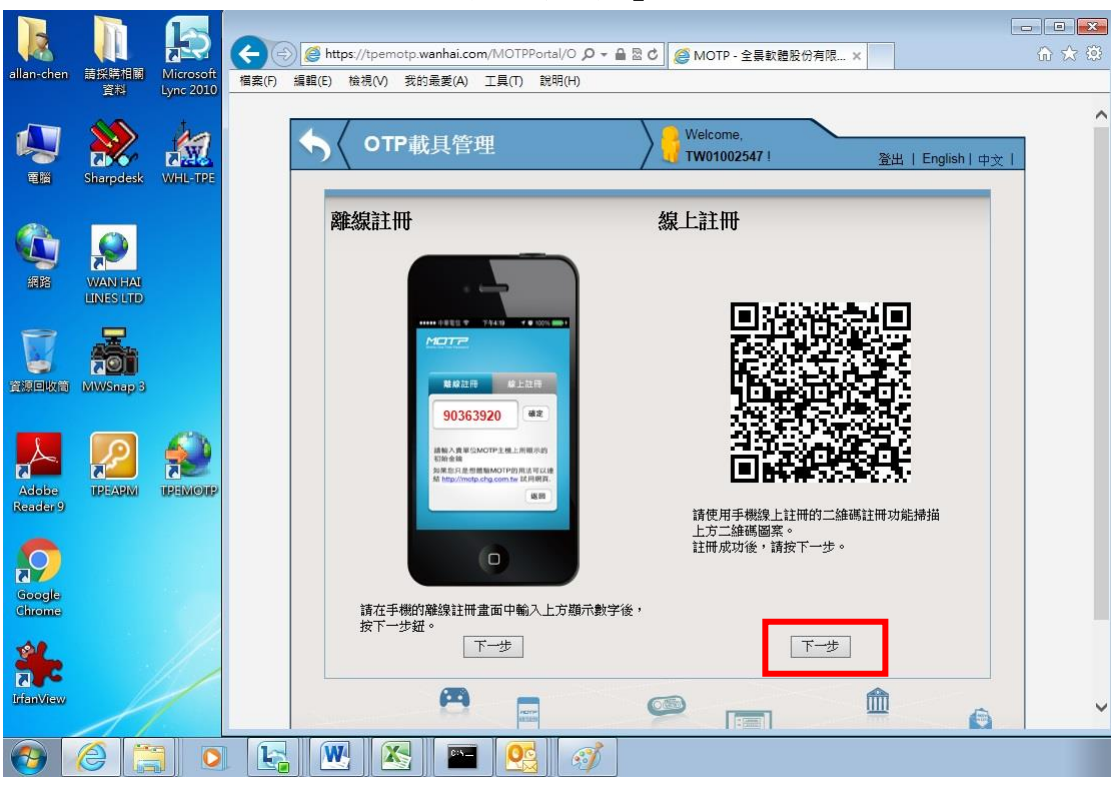

1.5.1.5 回到 PC 畫面,在線上註冊按『下一步』.

1.5.1.6 將手機 OTP 密碼輸入,按下『確定』.

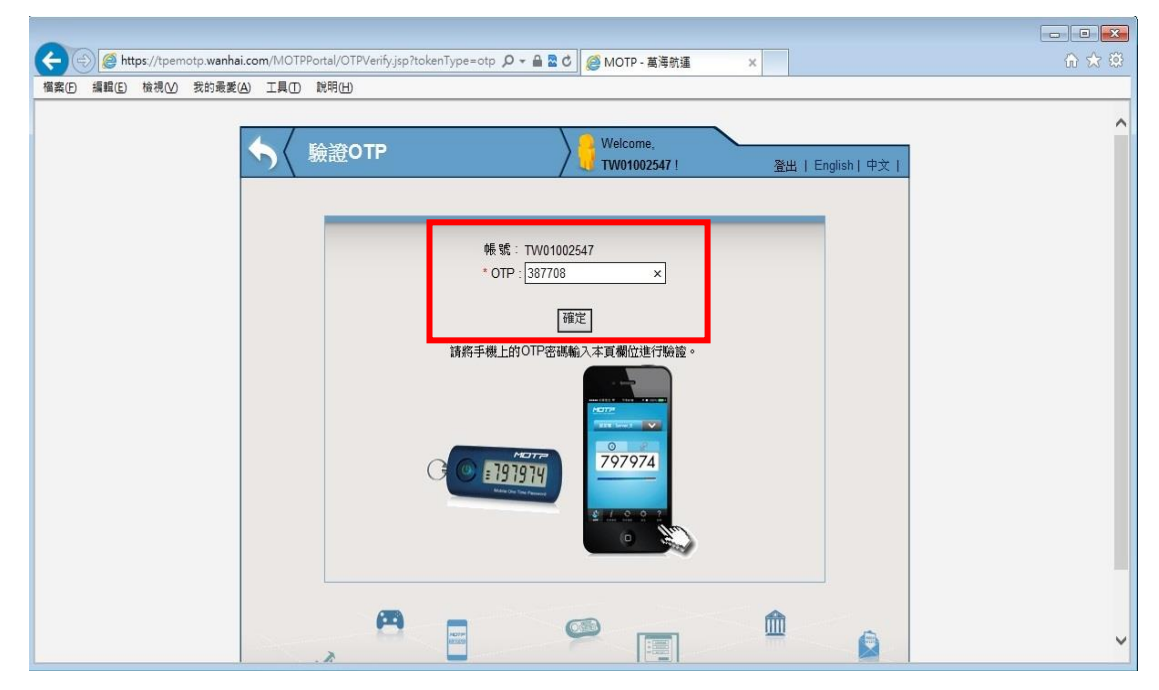

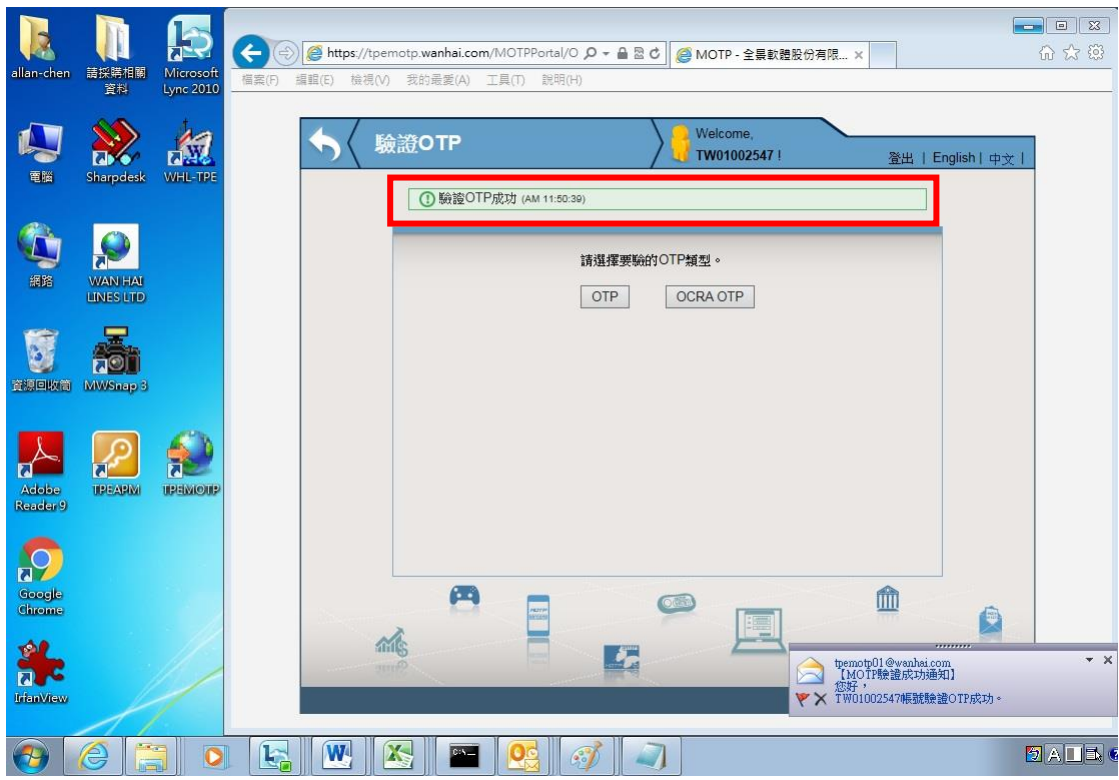

1.5.1.7 驗證 OTP 成功,系統會自動發送驗證成功 Mail

1.5.1.8至此確定完成線上註冊

## 2 MOTP 如何離線註冊

#### 2.1 PC 桌面上點選 TPEMOTP 圖示

| <b>E</b> igeuka   | MWSnap 3 | WAN HAI<br>LINES LTD |  |     |   |
|-------------------|----------|----------------------|--|-----|---|
| Adobe<br>Reader 9 | TPEAPM   | IPEMOIP              |  |     |   |
| Google<br>Chrome  |          |                      |  |     |   |
| JrianView         |          |                      |  |     |   |
| <b>1</b>          | @        |                      |  | 0:N | 0 |

2.2 點選 『載具管理』

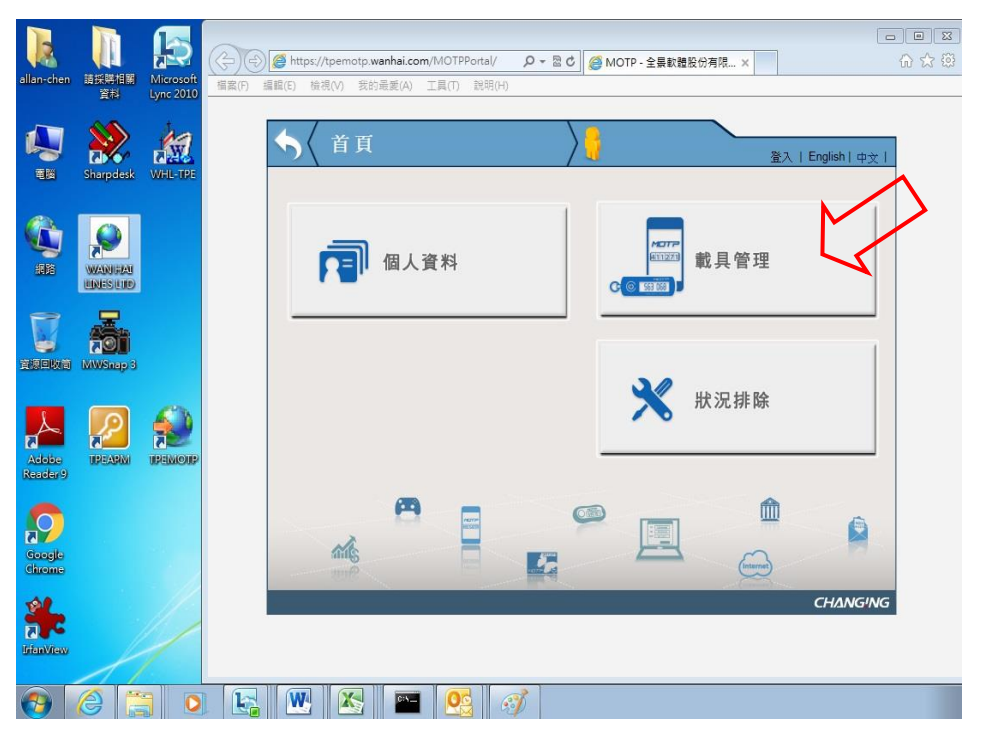

|                     | 12 47 14             |                        |                    |                                      |                           | <b>,</b> = ////              |                                                     |               | 11111       |              |              |
|---------------------|----------------------|------------------------|--------------------|--------------------------------------|---------------------------|------------------------------|-----------------------------------------------------|---------------|-------------|--------------|--------------|
| allan-chen          | 請採購相關<br>資料          | Microsoft<br>Lync 2010 | (午) (月)<br>檔案(F) 編 | <i>@</i> https://tpem/<br>醌(E) 檢視(V) | otp.wanhai.com<br>我的最爱(A) | n/MOTPPortal/h<br>工具(T) 說明(H | ।<br>• २ <b>-                                  </b> | MOTP - 全景軟體股份 | )有限 ×       | ت<br>۲       | □ ×<br>) ☆ @ |
| <b>1</b>            | Sharpdesk            | WHL-TPE                |                    | ∽⟨ 登                                 | λ                         |                              |                                                     |               | <u> </u> 登入 | English   中文 |              |
|                     | WANIHAI<br>LINES LTD |                        |                    |                                      |                           |                              | ≠₩₩₩₩₩₩₽₽₽₽₽                                        |               |             |              |              |
| <b>V</b><br>Alianka | MWSnap 3             |                        |                    |                                      |                           | Ĩ                            | <b>角使用盔缚毁PassCot</b><br>帳號:<br>密碼:<br><u>登入</u>     |               |             |              |              |
| Adobe<br>Reader 9   |                      |                        |                    |                                      |                           |                              |                                                     |               |             |              |              |
| Google<br>Chrome    |                      |                        |                    |                                      | •                         |                              | ©                                                   |               |             |              |              |
| irfanVlew           |                      |                        |                    |                                      |                           |                              |                                                     |               |             | CHANGING     |              |
| <b>@</b>            | 6                    |                        |                    |                                      |                           |                              | <i>I</i>                                            |               |             |              |              |

2.3 使用 WHL Oracle 帳號、密碼. (若無,請使用 Outlook 帳號、密碼)

2.4 選擇 『軟體註冊』.

| <ul> <li>         ・          ・         ・</li></ul> | m/MOTPPortal/OTPRegister.js<br>工具① 說明(出) | p         | <i>🎯</i> MOTP - 萬海航運     | x                 | n ★ © |
|----------------------------------------------------|------------------------------------------|-----------|--------------------------|-------------------|-------|
|                                                    | ↓ 載具管理                                   | $\rangle$ | Welcome,<br>TW01002547 ! | 登出   English   中文 |       |
|                                                    | 載具                                       | を読        | ₩<br>23<br>註冊 •          |                   |       |
|                                                    | 裝置類型                                     | Token序號   | 載具到期日                    | 裝置狀態              |       |
|                                                    | Software Token                           | 957934C0  | -                        | 初始                |       |
|                                                    | <b>A</b>                                 |           |                          |                   | v     |

#### 2.5 離線註冊

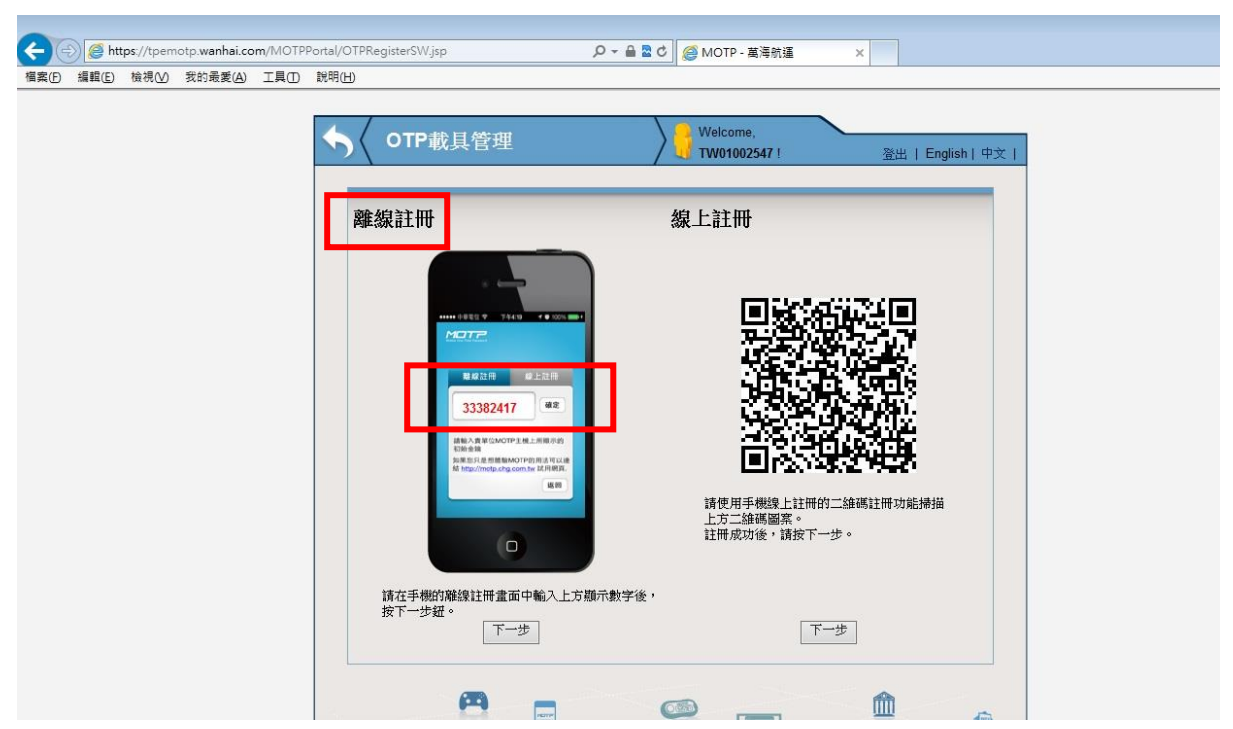

2.5.1.1 使用下方手機圖示中數字,並用手機進行離線註冊.

2.5.1.2 手機開啟 MOTP Client APP, 輸入上方手機圖示中的數字.

| ●●●○○ 中華電信 令              | 下午4:06                                                                                                    | 🕑 100% 페     | ●●●●○ 中華電信 令               | 下午4:07                   | 🕑 100% 페 •     |
|---------------------------|----------------------------------------------------------------------------------------------------|--------------|----------------------------|--------------------------|----------------|
| Mob                       | ile One Time Password                                                                                                    |              | Mot                        | Dile One Time Password   |                |
| 註冊                        |                                                                                                    |              | 註冊                         |                          |                |
| 請輸入貴單位<br>的初始金鑰           | ZMOTP主機上                                                                                                    | 所顯示          | 請輸入貴單位<br>的初始金鑰<br>3382417 | ンMOTP主機                  | 上所顯示           |
|                           | — <b>or</b> ——                                                                                                    |              |                            | - 🛛                      |                |
|                           | ())) ()) ()) <td></td> <td></td> <td>(調)<br/>推碼掃描註冊</td> <td>}</td> |              |                            | (調)<br>推碼掃描註冊            | }              |
| 如果您只是想體<br>http://motp.ch | 體驗MOTP的用<br>g.com.tw 試用                                                                                                    | 法可以連結<br>網頁。 | 如果您只是想鶻<br>http://motp.ch  | 豊驗MOTP的用<br>ig.com.tw 試月 | 月法可以連結<br>月網頁。 |

| ● ・・・・・・・・・・・・・・・・・・・・・・・・・・・・・・・・・・・・         | ●●●○○ 中華電信 令 下午4:07 ④ 100% ■●<br>Mobile One Time Password |  |  |  |  |  |
|------------------------------------------------|-----------------------------------------------------------|--|--|--|--|--|
| 装置資訊                                           | 裝置資訊                                                      |  |  |  |  |  |
|                                                |                                                           |  |  |  |  |  |
| <b>序號:</b> 957934C0                            | <b>序號:</b> 957934C0                                       |  |  |  |  |  |
| 請將手機畫面上的註冊資訊,填入註冊網                             | 機器碼: 8D580 - 240E9                                        |  |  |  |  |  |
| 夏當中<br>1991年—————————————————————————————————— | <b>OTP:</b> 958494                                        |  |  |  |  |  |
| 確定                                             | 同步碼: 376521                                               |  |  |  |  |  |
|                                                |                                                           |  |  |  |  |  |
|                                                |                                                           |  |  |  |  |  |
|                                                |                                                           |  |  |  |  |  |
|                                                |                                                           |  |  |  |  |  |
|                                                |                                                           |  |  |  |  |  |

#### 2.5.1.3出現圖示按確定,將手機註冊資訊填入 PC 註冊網頁中.

2.5.1.4 回到 PC,在離線註冊按『下一步』.

| <ul> <li>会 会 https://tpemotp.wanhai.com/MOTPPor</li> <li>個素() 編輯() 檢視() 我的最要(A) 工具() 新</li> </ul> | tal/OTPRegisterSW.jsp                                                                                                    | <i> MOTP -</i> 萬海航運 ×                      |                        |  |
|---------------------------------------------------------------------------------------------------|----------------------------------------------------------------------------------------------------|--------------------------------------------|------------------------|--|
|                                                                                                   | S OTP載具管理                                                                                                    | Welcome,<br>TW01002547 !                   | 登出   English   中文      |  |
|                                                                                                   | 離線註冊                                                                                                    | 線上註冊                                       |                        |  |
|                                                                                                   |                                                                                                    |                                            |                        |  |
|                                                                                                   | 8 6 22 H 0 22 23 H<br>33382417 82<br>HNAR CHOPP 1 H 1 H 1 H 1 H 1 H 1 H 1 H 1 H 1 H 1                                                                                                    |                                            |                        |  |
|                                                                                                   | Ether and<br>particular and an ether and an ether and an ether and<br>for importance and accounts in a first and<br>an ether and accounts in a second second secon | 諸使用手機線上註冊的二維碼<br>上方二維碼圖案。<br>計冊即196、建始下一件。 | <b>共工学</b> :<br>註冊功能掃描 |  |
|                                                                                                   | 请在手機的離線註冊畫面中輸入上方顯示數字後,<br>按下一步紐。                                                                                                    | a 110/9649 JB - 89132 1 - 29 -             |                        |  |
|                                                                                                   |                                                                                                    | <u>「一步」</u>                                | <u>^</u>               |  |

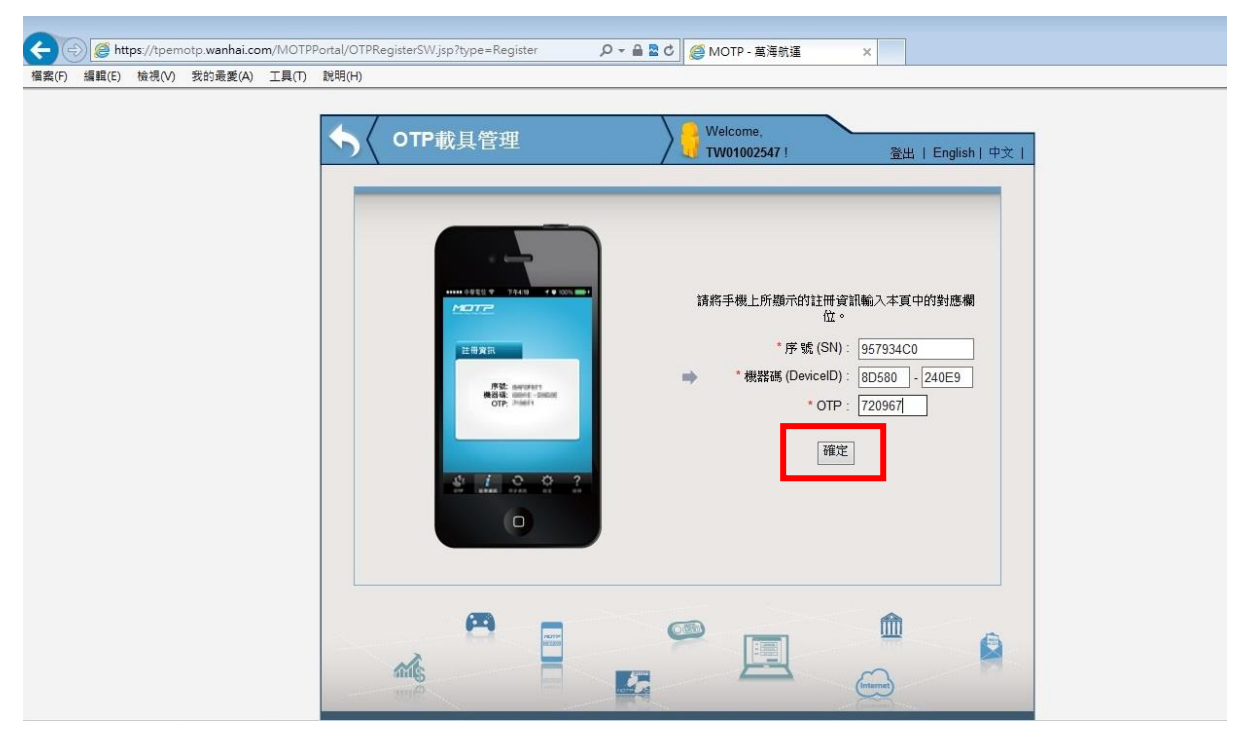

2.5.1.5 將手機上的註冊資訊輸入,完成後按下『確定』.

2.5.1.6 確定輸入正確後,按下確認.

| Æ     | ) 遵 htt | <b>ps</b> ://tpem | otp.wanhai.co | m/MOTPF | ?ortal/OTPRegisterSW.jsp?type=Register                                                                                                    |
|-------|---------|-------------------|---------------|---------|----------------------------------------------------------------------------------------------------|
| 檔案(F) | 編輯(E)   | 檢視(V)             | 我的最愛(A)       | 工具(T)   | 款用(H)                                                                                                    |
|       |         |                   |               |         | OTP就具管理       Wilcome.<br>TW01002547         Kiff Fittel.thf Wilcome.       法出 English 1 中文 1         Kiff Fittel.thf Wilcome.       Kiff Fittel.thf Wilcome.         Fittel.thf Wilcome.       School Handler State         Fittel.thf Wilcome.       School Handler State         Fittel.thf Wilcome.       S |
|       |         |                   |               |         |                                                                                                    |

#### 2.5.1.7 註冊成功, 且驗證 OTP 成功.

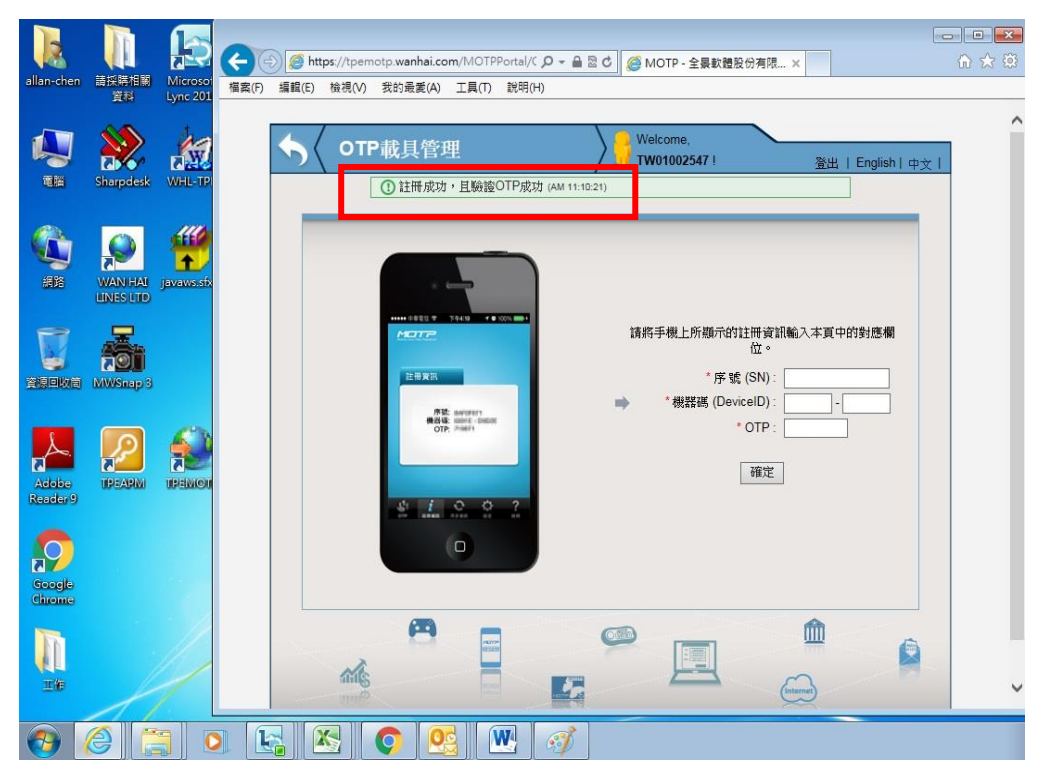

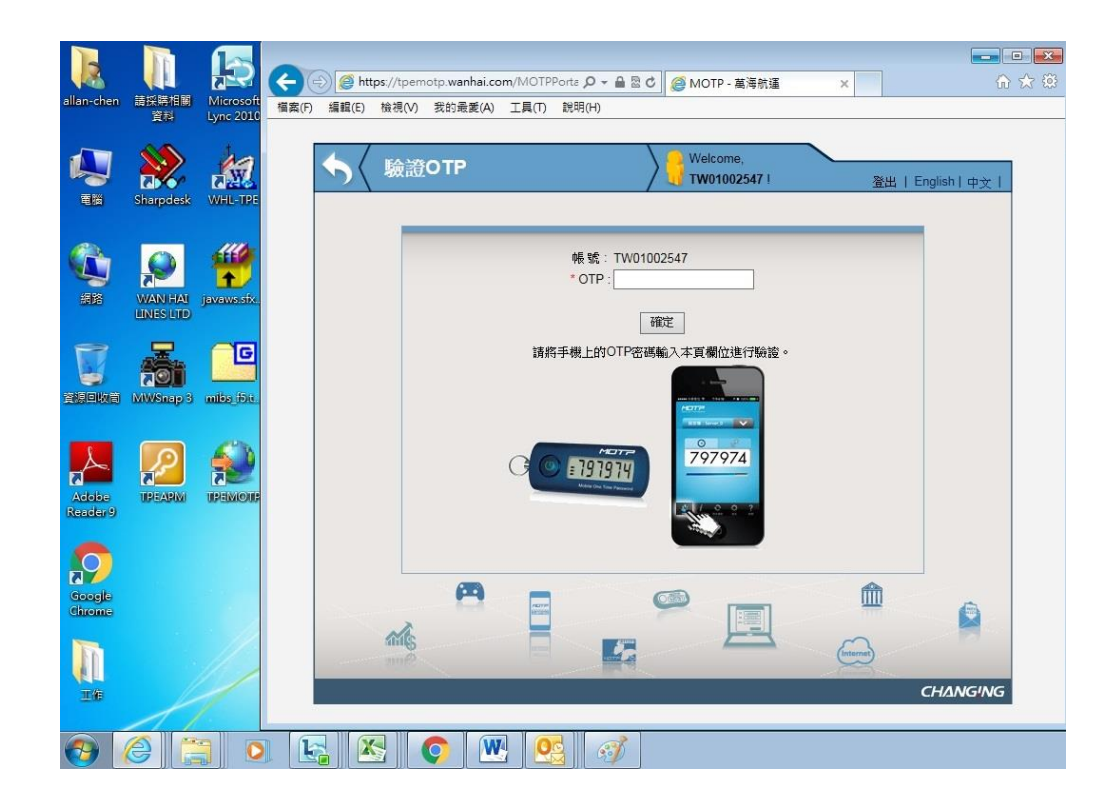

2.5.1.8 將手機顯示的 OTP 密碼輸入.

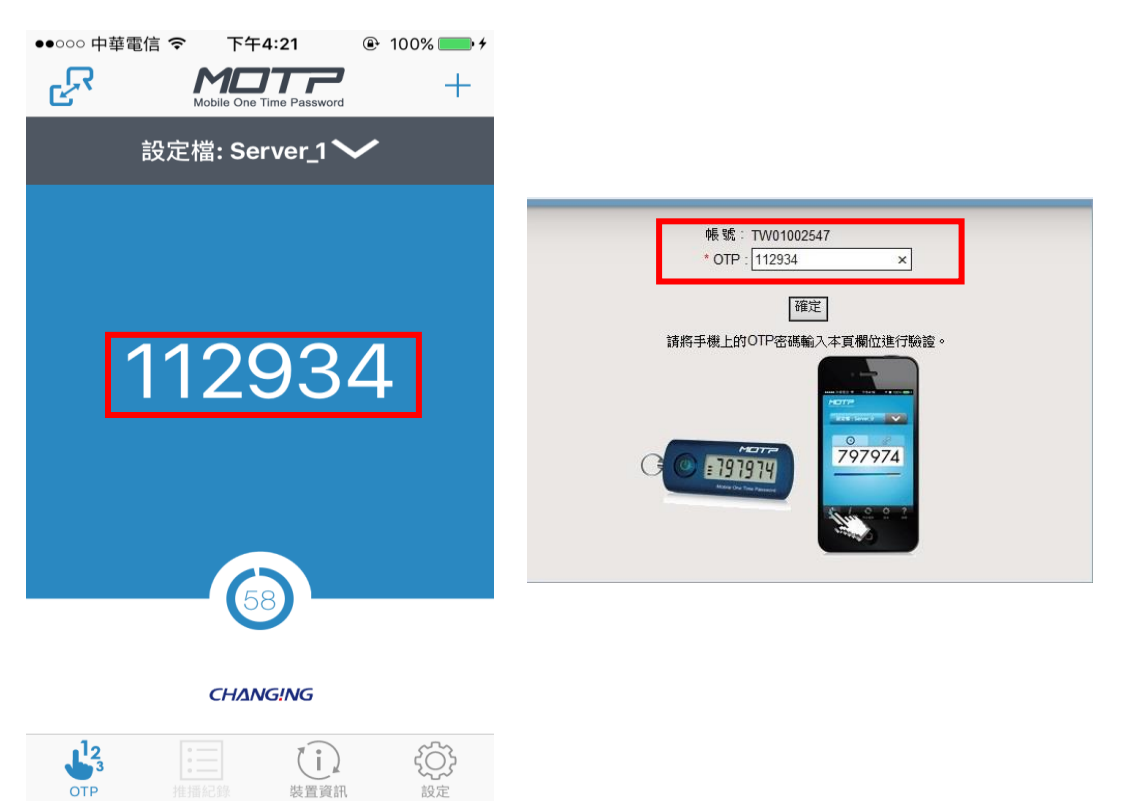

#### 2.5.1.9 驗證 OTP 成功.

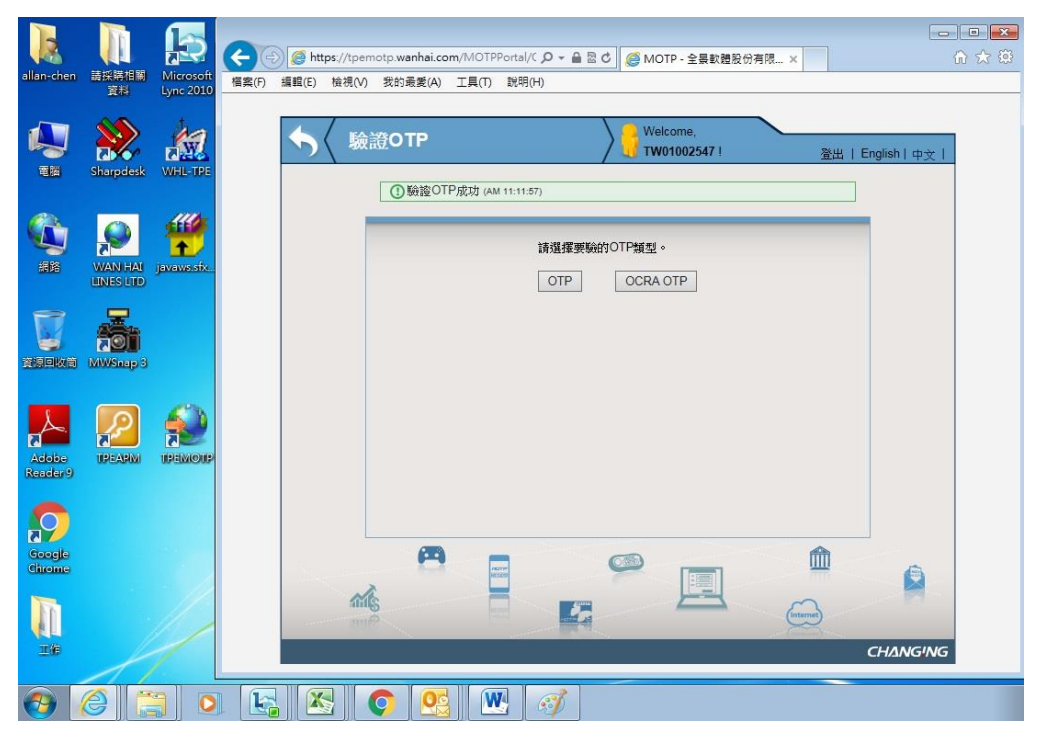

#### 2.5.1.10 離線註冊完成.

## 3 裝置重設(手機汰換、遺失)

#### 3.1 PC 桌面上點選 TPEMOTP 圖示

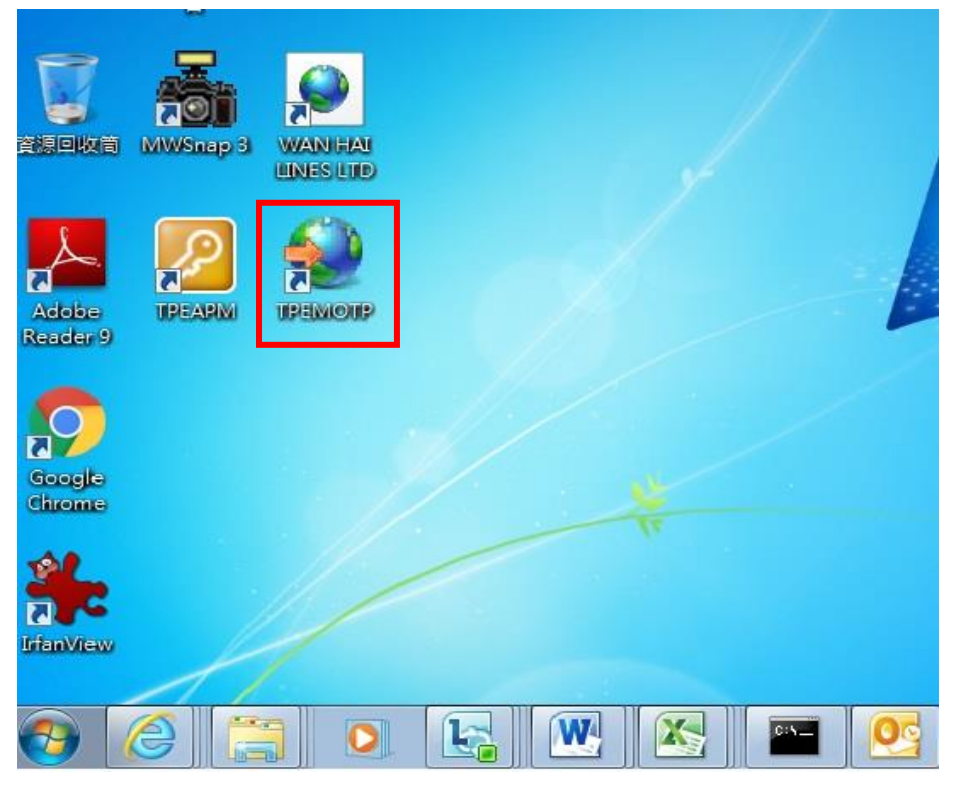

#### 3.2 點選『載具管理』

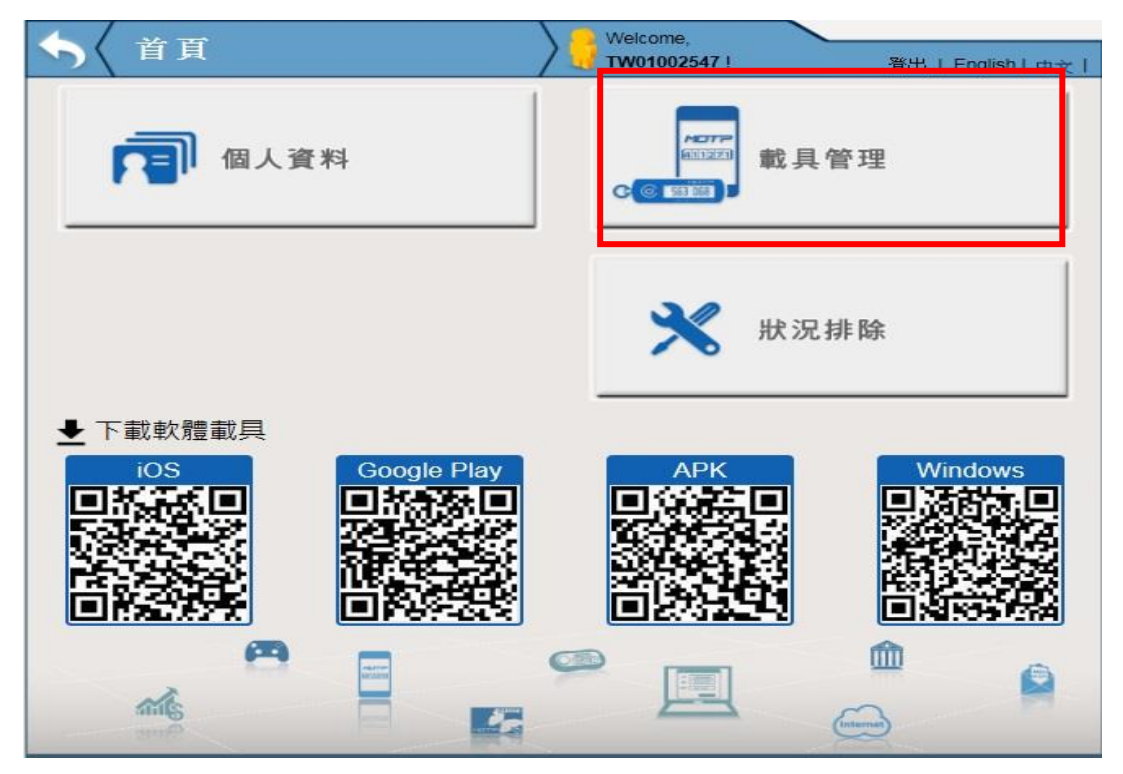

| 3.3 | 使用 WHL | Oracle 帳號 | 、密碼. | (若無, | 請使用 | Outlook 帳號 | 、密碼 | ) |
|-----|--------|-----------|------|------|-----|------------|-----|---|
|-----|--------|-----------|------|------|-----|------------|-----|---|

| <b>請使用密碼或</b> PassCode進行登入<br>帳 號:<br>密 碼:<br>登入 |  |
|--------------------------------------------------|--|
|                                                  |  |

### 3.4 點選『重設』

| 新日             |                             |       |      |
|----------------|-----------------------------|-------|------|
| - 報 兵<br>      | Token序號                     | 載具到期日 | 装置狀態 |
| Software Token | 1001034438D73F6 ( <u></u> ) | -     | 正常暫禁 |
|                |                             |       |      |

3.5 重設後,先前 MOTP Client App 已註冊的設定檔將失效,須再重新註冊,點選 『確定』

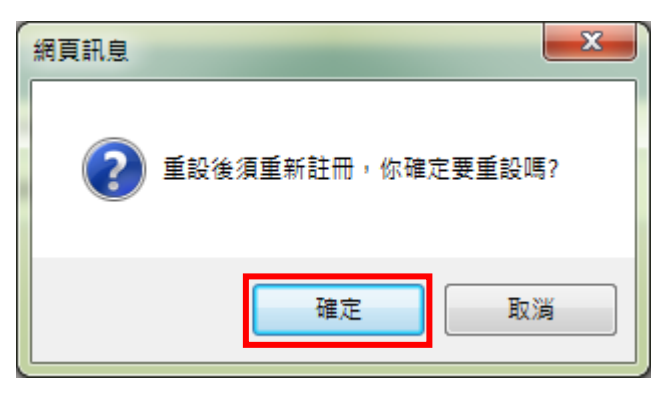

3.6 裝置狀態回到初始狀態

| 5                                                                                                    | 載具管理          | .管理 Velcome, |                |                   |  |  |
|----------------------------------------------------------------------------------------------------|---------------|--------------|----------------|-------------------|--|--|
|                                                                                                    |               | /            | U TW01002547 ! | 登出   English   中文 |  |  |
| 「「」「」「」」」」では、「「」」」では、「「」」」では、「」」では、「」」では、「」」では、「」」では、「」」では、「」」では、「」」では、「」」では、「」」では、「」」では、「」」では、「」」では、「」」では、「」」では、「」」では、「」」では、「」」では、「」」では、「」」」では、「」」では、「」」」では、「」」」では、「」」」では、「」」」では、「」」」では、「」」」」では、「」」」」では、「」」」」」では、「」」」」」」 |               |              |                |                   |  |  |
| 毒                                                                                                    | <b>以具</b>     |              |                |                   |  |  |
|                                                                                                    | 裝置類型          | Token序號      | 載具到期日          | 裝置狀態              |  |  |
| S                                                                                                    | oftware Token | 957934C0     | 835            | 初始                |  |  |
|                                                                                                    | A             |              |                | É<br>Internet     |  |  |

3.7 開啟手機,將 MOTP Client APP 清除設定檔(若手機已遺失,請略過此步驟)
 3.7.1.1 『IOS Smart Phone』清除步驟

| ● 100% ■<br>● 100% ■<br>● 100% ■<br>→<br>→<br>→<br>→<br>→<br>→<br>→<br>→<br>→<br>→<br>→<br>→<br>→ | ・・・・・・・・・・・・・・・・・・・・・・・・・・・・・・・・・・・・ | @ 100% <b>===</b> > |
|---------------------------------------------------------------------------------------------------|--------------------------------------|---------------------|
| ① 設定檔: Server_1 ❤                                                                                 | 設定檔管理                                |                     |
|                                                                                                   | Server_1:957934C0:TB                 | 2                   |
|                                                                                                   | ◆ — — 向左滑                            |                     |
| 946890                                                                                            |                                      |                     |
|                                                                                                   |                                      |                     |
|                                                                                                   |                                      |                     |
| CHANGING                                                                                          |                                      |                     |
|                                                                                                   |                                      |                     |
| ・・・・・・・・・・・・・・・・・・・・・・・・・・・・・・・・・・・・                                                              | 3                                    |                     |
| 點選刪除                                                                                              |                                      |                     |
|                                                                                                   |                                      |                     |
|                                                                                                   |                                      |                     |
|                                                                                                   |                                      |                     |
|                                                                                                   |                                      |                     |
|                                                                                                   |                                      |                     |
|                                                                                                   |                                      |                     |

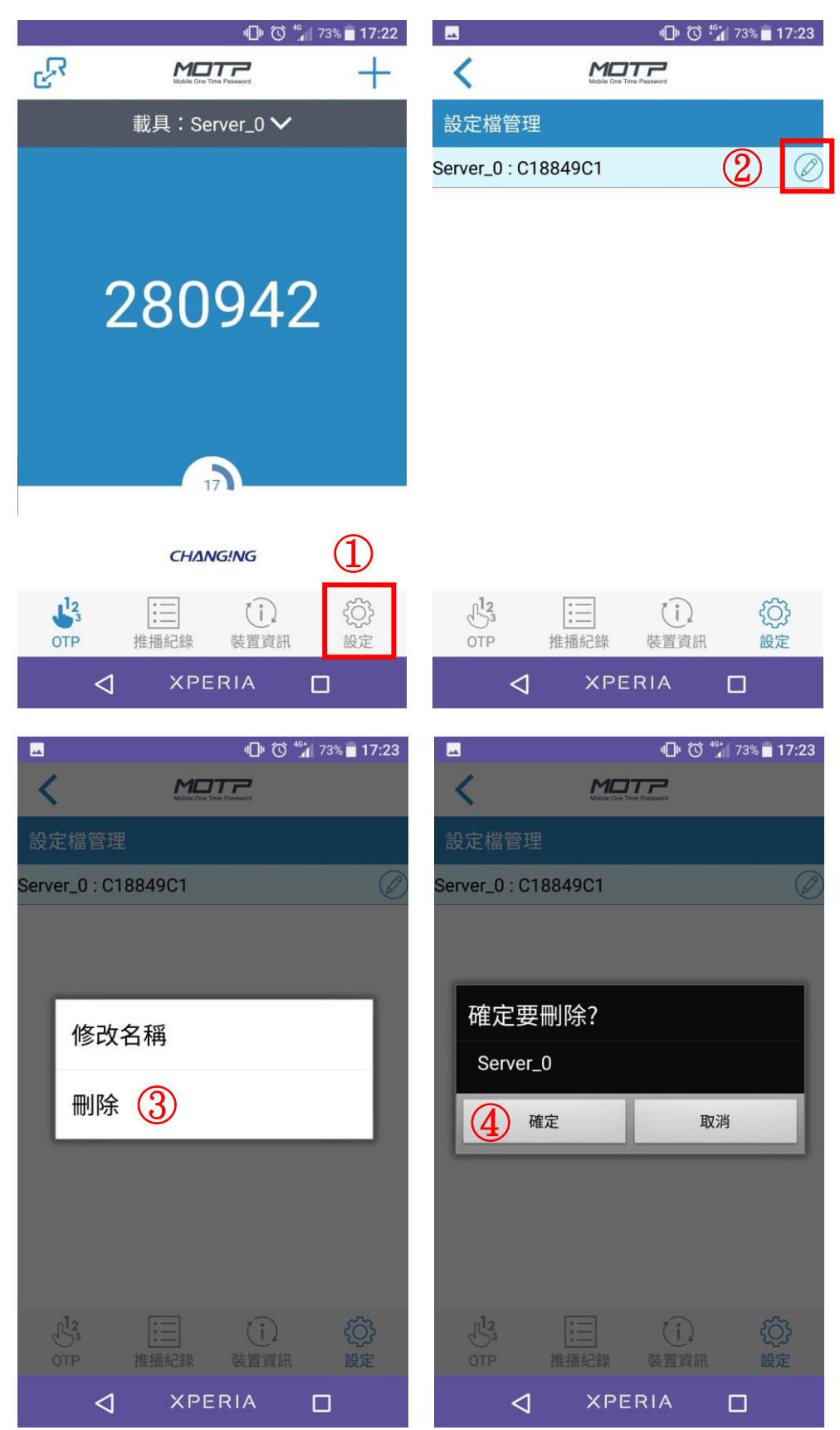

3.7.1.2 『Android Smart Phone』清除步驟

3.8 於現有手機上進行重新註冊 請依註冊流程重新註冊(MOTP 如何線上註冊、MOTP 如何離線註冊)